## How to Prevent NGEN Error During Installation

Last Modified on 08/01/2017 2:44 pm CDT

## When running the TraCS installer you receive an NGEN error due to a missing file: MSVCR100\_CLR400.dll.

To fix the error:

- Open C:\Windows\System32 (32-bit computers) or C:\Windows\SysWOW64
  (64-bit computers) and check for the presence of MSVCR100\_CLR400.dll.
- 2. If the file is missing, install the Microsoft Visual C++ 2010 redistributable package.
  - a. 32-bit computers: http://www.microsoft.com/en-us/download/details.aspx?
    displaylang=en&id=5555
  - b. 64-bit computers: http://www.microsoft.com/en-us/download/details.aspx? id=14632
- 3. You are now ready to install TraCS.

More TraCS FAQs Here:

http://wisconsindot.gov/Pages/safety/enforcement/agencies/tracs/faqs.aspx

-JLS 08/19/2014